## Renouvellement adhésions EVA

1. Aller sur le site du club et se connecter avec son adresse mail (celle où vous recevez les mails du club) :

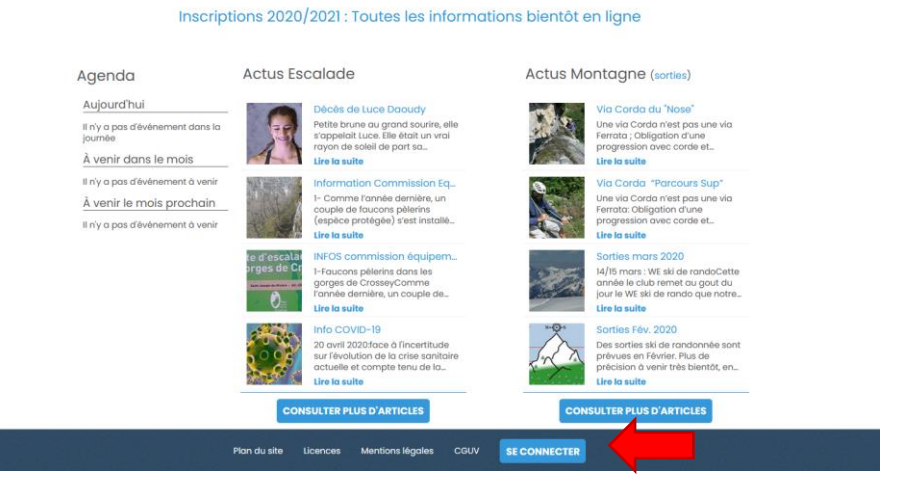

|                | Connexion                                                                  |
|----------------|----------------------------------------------------------------------------|
| Numéro Licence | Votre adresse email                                                        |
| Numéro Licence | olivier.tinelli@gmail.com                                                  |
| Vous p         | pouvez utiliser l'un ou l'autre des champs ci-dessus pour vous identifier. |
|                | Votre mot de passe Escalade Voiron Alpinisme                               |
| ********       |                                                                            |
|                | ou<br>Register Connect                                                     |
|                | CRÉER UN COMPTE                                                            |
|                | Propulsé par AssoConnect, le logiciel des associations                     |

Si vous ne connaissez pas votre mot de passe, cliquer sur mot de passe perdu, saisir son adresse mail, et suivre les indications dans le mail pour configurer un mot de passe.

| Demande de configuration de votre mot de passe                                                                                                    |
|----------------------------------------------------------------------------------------------------|
| Remplissez le formulaire suivant pour configurer un nouveau mot de passe.<br>Email associé à votre compte *                                       |
| namaste_oti@hotmail.com                                                                                                    |
| Numéro Licence *                                                                                                    |
| Numéro Licence *                                                                                                    |
| CONTINUER                                                                                                    |
| Propulsé par AssoConnect, le logiciel des associations                                                                                            |
| Configuration du mot de passe                                                                                                    |
| Utilisez le formulaire ci-dessous pour configurer votre mot de passe.<br>Mot de passe *                                                           |
|                                                                                                    |
| Confirmez votre mot de passe *                                                                                                    |
|                                                                                                    |
| ENREGISTRER                                                                                                    |
| Impératifs                                                                                                    |
| Votre mot de passe doit respecter les règles suivantes :<br>- être différent de votre prénom, votre nom et votre email<br>- au moins 6 caractères |
| Propulsé par AssoConnect, le logiciel des associations                                                                                            |

 Aller sur la page « Pré-inscriptions 20xx/20xx», Parcourir les informations Puis cliquer sur « J'ADHERE »

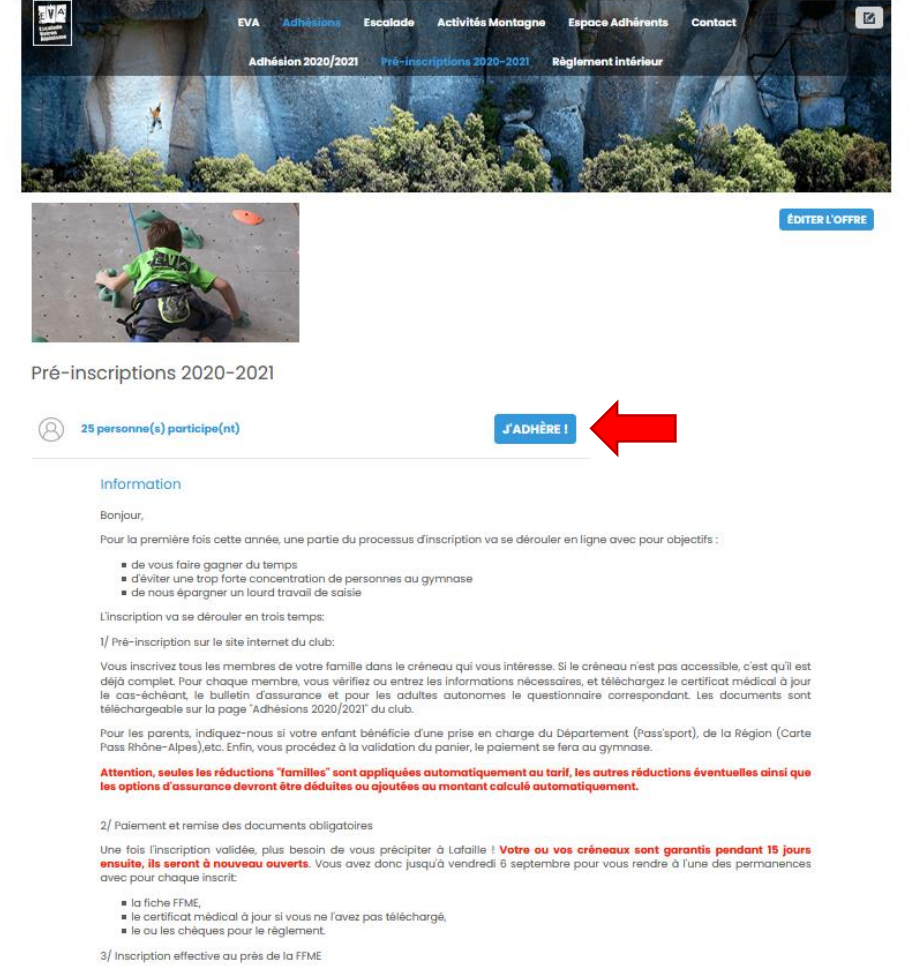

Chaque fin de semaine, les dossiers complets seront transmis à la FFME, un mail de leur part vous donnera le feu vert pour débuter cette nouvelle saison. 3. Choisir la formule souhaitée ainsi que les options d'assurances et ajouter éventuellement des membres de la famille pour profiter des réductions correspondantes puis cliquer sur « CONTINUER »

| em<br>atio | ail pour c<br>n *                                                                  | blivier.tinelli@gmail.com      | Email de cor                         | ntaet                    | inscription@club-eva.fr                                               |
|------------|------------------------------------------------------------------------------------|--------------------------------|--------------------------------------|--------------------------|-----------------------------------------------------------------------|
|            | Prénom *                                                                           | Olivier                        | Nom *                                | TINELLI                  |                                                                       |
| ulte       |                                                                                    |                                |                                      |                          | Ξ                                                                     |
| Adult      | e Activités extérie                                                                | eures (pas d'accès aux mur     | rs) (Du 01/09/2020 au 31/08/2021 )   |                          | 80,00 €                                                               |
| Adult      | e Autonome (Du                                                                     | 01/09/2020 au 31/08/2021 )     |                                      |                          | 190,00 ©                                                              |
| Cours      | s Adulte Perfo (su                                                                 | ır liste d'admission) (Du 01/0 | 09/2020 au 31/08/2021 )              |                          | 260,00 €                                                              |
| Cours      | s Adulte G1 Me 19ł                                                                 | n00-21h00 Martelière (Du 01    | 1/09/2020 au 31/08/2021 )            |                          | 260,00 €                                                              |
| Cours      | s Adulte G2 Je 19h                                                                 | n30-21h30 Lafaille (Du 01/09   | 1/2020 au 30/08/2021 )               |                          | 260,00 €                                                              |
| Cours      | s Adulte G3 Je 20                                                                  | h00-22h00 Martellière (Du      | 01/09/2020 au 31/08/2021 )           |                          | 260,00 €                                                              |
| ours Je    | unes: 5/6 ans                                                                      | (2014/2015)                    |                                      |                          | -                                                                     |
| Ass        | urance - Form                                                                      | ules (voir notice FFME),       | en choisir une seule                 |                          | -                                                                     |
|            | Base                                                                               |                                |                                      |                          | Gratuit                                                               |
|            | Base +                                                                             |                                |                                      |                          | 3,00 €                                                                |
| _          |                                                                                    |                                |                                      |                          | 10,00 €                                                               |
|            | Base ++                                                                            |                                |                                      |                          |                                                                       |
| Ass        | Base ++                                                                            | nties complémentaires          | (Ind. journalière - voir notice FF   | ME), en choisir une max  | ximum                                                                 |
| Ass        | Base ++<br>surance - Gara<br>IJ1                                                   | nties complémentaires          | : (Ind. journalière - voir notice FF | ME), en choisir une max  | kimum (-                                                              |
| Ass        | Base ++<br><b>Burance - Gara</b><br>IJ1<br>IJ2                                     | nties complémentaires          | : (Ind. journalière - voir notice FF | ME), en choisir une max  | ximum (8,00 c)<br>30,00 c)                                            |
| Ass        | Base ++<br>IJI<br>IJ2<br>IJ3                                                       | nties complémentaires          | : (Ind. journalière – voir notice FF | :ME), en choisir une ma: | kimum<br>18,00 c<br>30,00 c<br>35,00 c                                |
| Ass        | Base ++<br>Iurance - Garan<br>IJ1<br>IJ2<br>IJ3<br>IURANCE - Option                | nties complémentaires          | : (Ind. journalière – voir notice FF | 'ME), en choisir une ma: | ximum<br>18,00 ¢<br>30,00 ¢<br>35,00 ¢                                |
| Ass        | Base ++<br>Iurance - Garan<br>IU<br>IU<br>IU<br>IU<br>IU<br>Ski de piste           | nties complémentaires          | : (Ind. journalière - voir notice FF | 'ME), en choisir une ma: | kimum<br>18,00 c<br>30,00 c<br>35,00 c<br>5,00 c                      |
| Ass        | Base ++<br>IUT<br>IUT<br>IUT<br>IUT<br>IUT<br>IUT<br>IUT<br>IUT                    | nties complémentaires          | : (Ind. journalière – voir notice FF | ME), en choisir une max  | ximum 18,00 c<br>30,00 c<br>35,00 c<br>5,00 c                         |
| Ass        | Base ++<br>IJI<br>IJ2<br>IJ3<br>IJ3<br>Ski de piste<br>Slackline et highl<br>troil | nties complémentaires          | : (Ind. journalière – voir notice FF | 'ME), en choisir une max | ximum<br>18,00 ¢<br>30,00 ¢<br>35,00 ¢<br>5,00 ¢<br>5,00 ¢<br>10,00 ¢ |

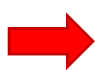

## AJOUTER UNE PERSONNE

Montant à régler

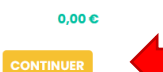

4. Saisir l'ensemble des informations nécessaires, les informations obligatoires étant identifiées par une \*, puis cliquer sur « CONTINUER »

Remarques :

- Vérifier que le bon contact est sélectionné
- Saisir les réductions éventuelles, qui seront appliquées lorsque vous viendrez remettre vos chèques
- Pour la compensation COVID, choisir entre un avoir de 50€ et un reçu fiscal permettant de bénéficier d'une réduction fiscale de 66€
- Télécharger éventuellement les documents à nous remettre

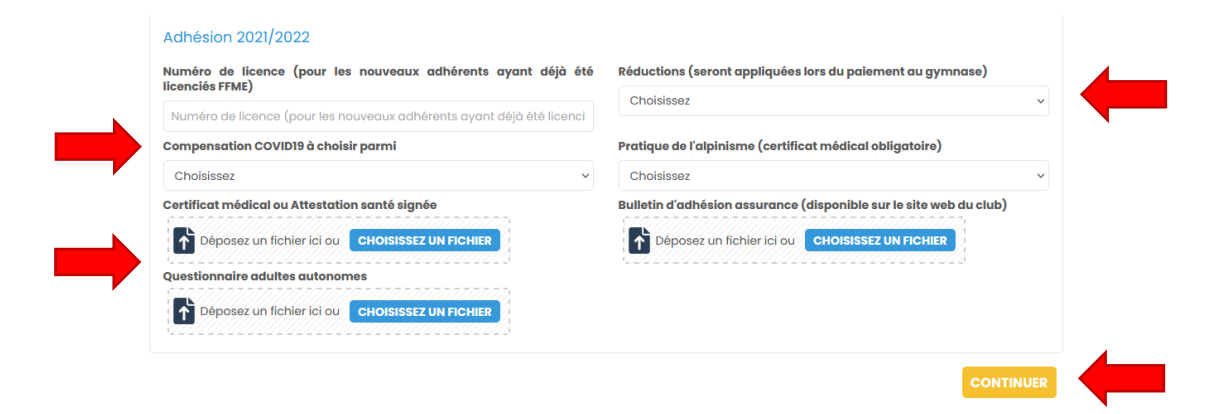

5. Choisir le moyen de paiement et cliquer sur « VALIDER LE PAIEMENT »

| livier TINELLI               | Adulte Autonome           | Total<br>Montant<br>subventionné | 175,00 €<br>15,00 € |
|------------------------------|---------------------------|----------------------------------|---------------------|
| ill de confirmation envoyé à | olivier.tinelli@gmail.com |                                  |                     |
|                              |                           |                                  |                     |
| hoisir un moyen de           | e paiement                |                                  |                     |
| noisir un moyen de           | e paiement                | ۵                                |                     |

- 6. Pour modifier les informations vous concernant y compris celle que vous venez de saisir
  - Cliquer sur « mon compte » « Voir mon profil » en bas de la page du site web du club

| actuelle et compte tenu de la précision à venir très bien<br>Lire la suite Lire la suite |
|------------------------------------------------------------------------------------------|

• Cliquer sur « METTRE A JOUR LE PROFIL »

Plan du site Licences Mentions légales CGUV Mon compte \* Propulsé par AssoConnect, le logiciel des associations Sportive

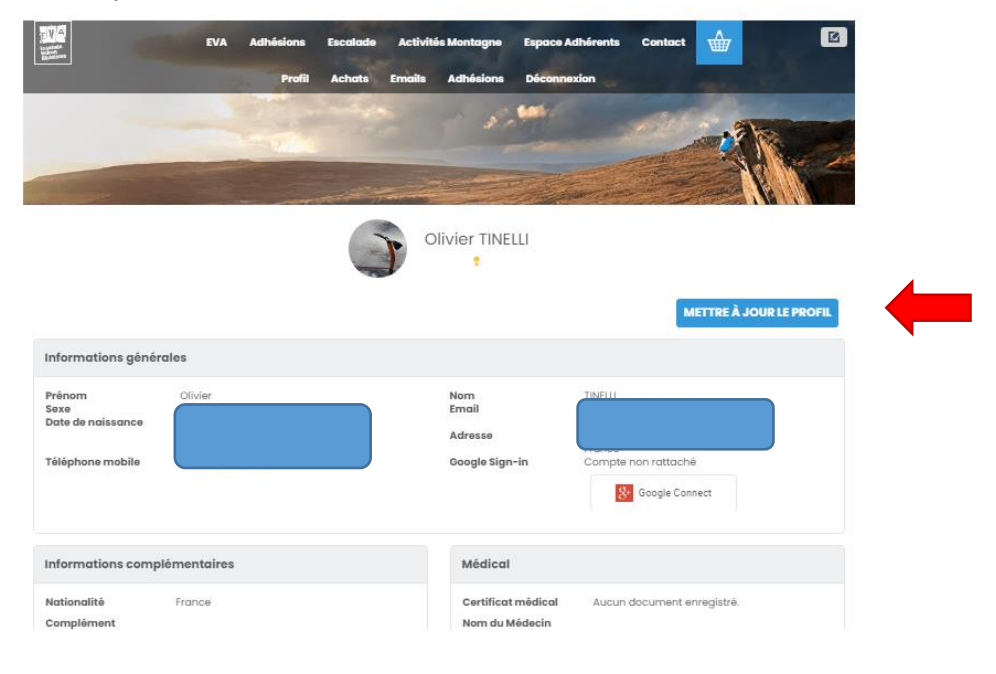

• Mettre à jour les informations souhaitées puis cliquer sur « METTRE A JOUR LE PROFIL »

| Informations complémentaires         | 6 |
|--------------------------------------|---|
| Nationalité                          |   |
| France                               | ~ |
| Complément d'adresse                 |   |
| Complément d'adresse                 |   |
| Personne à prévenir en cas d'urgence |   |
| BT                                   |   |
| Téléphone urgence                    |   |
| <b>II</b> ·                          |   |
| Matériel                             | e |
| J'ai un casque:                      |   |
| Non                                  | ~ |
| J'ai un baudrier:                    |   |
|                                      |   |

| Adhésion 2021/2022                                                  |                 |
|---------------------------------------------------------------------|-----------------|
| Montant à payer                                                     |                 |
| Montant à payer                                                     |                 |
| Numéro de licence (pour les nouveaux adhérents a<br>licenciés FFME) | ayant déjà été  |
| Numéro de licence (pour les nouveaux adhérents ay                   | ant déjà été li |
| Réductions (seront appliquées lors du paiement au g                 | gymnase)        |
| Reduction membre actif adulte non compétiteur (su                   | ur acceptatic v |
| Médecin ayant délivré le certificat médical                         |                 |
| BOTTERO                                                             |                 |
| Compensation COVID19 à choisir parmi                                |                 |
| 2- Reçu fiscal d'un montant de 100€ (réduction impe                 | ôt de 66€) ~    |
| Type de certificat médical                                          |                 |
| Compétition                                                         | ```             |
| Pratique de l'alpinisme (certificat médical obligatoir              | e)              |
| Oui                                                                 | `               |
| Date certificat médical                                             |                 |
| 24/08/2020                                                          |                 |
| Certificat médical ou Attestation santé signée                      |                 |
| Déposez un fichier ici ou CHOISISSEZ UN FICH                        | IER             |
| Bulletin d'adhésion assurance (disponible sur le site               | web du club)    |
| Déposez un fichier ici ou CHOISISSEZ UN FICH                        | IER             |
| Questionnaire adultes autonomes                                     |                 |
| Déposez un fichier ici ou CHOISISSEZ UN FICH                        | IER             |
| Lien vers certificat médical                                        |                 |
| https:                                                              |                 |